# CONHEÇA O PORTAL DO ESTUDANTE DE GRADUAÇÃO

# **Como alterar seu E-mail**

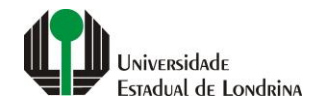

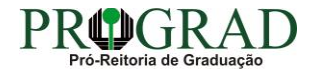

#### Passo 01:

### Faça login no Portal do Estudante de Graduação

| Portal do Estudante<br>de Graduação                                                                                                    | Noticias Cadastro Feedback Dúvidas Frequentes                                                                                                    | 🔿 Entrar                                                                                                    |  |  |  |
|----------------------------------------------------------------------------------------------------|----------------------------------------------------------------------------------------------------|----------------------------------------------------------------------------------------------------|--|--|--|
| Localizar Q<br>Pré-Matrícula<br>> Pré-Matrícula<br>> Reimpressão<br>> Situação<br>> Envio de Documentos<br>> Envio de Foto<br>> Ajuda<br>> Manual<br><b>E Serviços sem Autenticação</b><br>> Aproveitamento de Estudos<br>> Cancelamento de Matrícula<br>> Emissão de Certificados<br>> Meu Número de Matrícula<br>> Solicitação de Documentos | Informe Divisão de Diplomas Prograd 17 de jul de 2020 16:16:49                                                                                                    | Instrução de Serviço Prograd COVID-19 (Amparo Excepcional) 16 de jul de 2020 19:21:07                                                                                                    |  |  |  |
|                                                                                                    | Comunicamos que a entrega de Diplomas será realizada todas as quartas-feiras das 8:30 às 11:30.<br>Divisão de Diplomas<br>PROGRAD/UEL                                                                                                    | Instrução de Serviço Prograd nº 03/2020<br>Estabelece orientações para o Amparo Excepcional para o período de pandemia, enquanto perdurarem as<br>excepcionalidades decorrentes da COVID-19<br>Acesse:<br>www.uel.br/prograd/documentos/instrucoes_servico/2020 |  |  |  |
|                                                                                                    |                                                                                                    |                                                                                                    |  |  |  |
|                                                                                                    | Estudante de Graduação: Saiba como fazer seu e-mail @uel.br (Google/Gmail)<br>15 de jul de 2020 17:37:32                                                                                                    | Questionário de Mapeamento Retorno Seguro: prazo final para resposta 15 de jul de 2020 14:36:19                                                                                                    |  |  |  |
|                                                                                                    | <ol> <li>Acesse o Portal do Estudante de Graduação:<br/>sistemas.uel.br/portaldoestudante/index;</li> <li>Clique em "Serviços Digitais UEL" (menu do lado esquerdo);</li> </ol>                                                                 | Quinta feira dia 16/07, até<br>Quinta feira dia 16/07, até<br>ULTINO prazo para                                                                                                    |  |  |  |
|                                                                                                    | <ul> <li>3) O sistema vai sugerir um login para criação;</li> <li>4) Para confirmar digite a senha atual do Portal do Estudante de Graduação;</li> <li>5) Para acessar seu e-mail vá até www.gmail.com, entre com seu login e senha.</li> </ul> | SEGURO                                                                                                    |  |  |  |
|                                                                                                    | Com informações da Assessoria de Tecnologia de Informação (ATI).<br>Atendimento e Suporte ATI:                                                                                                    | Participe do Mapeamento<br>para Retorno Seguro no<br>Portal do Estudantel<br>Sua responta de muito                                                                                                    |  |  |  |
|                                                                                                    | www.uel.br/ati                                                                                                    | importante!!                                                                                                    |  |  |  |

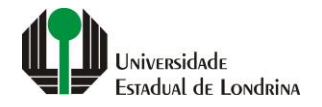

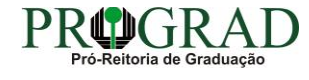

#### Passo 02:

#### Entre com o número de sua matrícula e senha

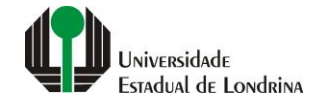

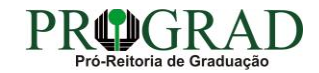

#### Passo 03:

# Clique em "Alterar E-mail"

| Portal do Estudante<br>de Graduação                                                                                                    | Notícias Feedback Dúvidas Frequentes                                                                                                    |                                                                                                    |                                                                             |                                                                                                    |                                                                                                    | 🕞 Sair |
|----------------------------------------------------------------------------------------------------|----------------------------------------------------------------------------------------------------|----------------------------------------------------------------------------------------------------|-----------------------------------------------------------------------------|----------------------------------------------------------------------------------------------------|----------------------------------------------------------------------------------------------------|--------|
| Localizar Q  Alterar Curricula Alterar E-mail Alterar Foto Alterar Foto Alterar Senha Comprovante Rendimentos Dados Pessoais Serviços Digitais UEL Situação Eleitoral  Documentos AAC Ac Ac Ac Ac Social Serviços Disciplinas Matriculadas Disciplinas Matriculadas Disciplinas Sepeciais Prog. Disciplinas Optativas Histórico Escolar Matriz Curricular Social Serviços Análise Curricular Actandimento Boletim Concelamento de Disciplina Confirmação de Matricula Confirmação de Matricula Confirmação de Ma | Index   Links mais acessados    Boletim Histórico Escolar Créditos do RU Créditos do RU Serviços Digitais UEL Serviços Digitais UEL Serviços Digitais UEL Comprovante Rendimentos Alterar Foto                                                                                                  |                                                                                                    |                                                                             |                                                                                                    |                                                                                                    |        |
|                                                                                                    | Últimas notícias da PROGI<br>> Informe Divisão de Diplomas Prograd<br>> Instrução de Serviço Prograd COVID-19 (<br>> Estudante de Graduação: Salba como fa<br>> Questionário de Mapeamento Retorno S<br>> Atendimento UEL Contra o Coronavirus (<br>Para mais notícias visite o blog da PROGRAD | RAD<br>(Amparo Excepcional)<br>zer seu e-mail @uel.br (Google/Gmail)<br>eguro: prazo final para resposta<br>COVID-19<br>0 - Pró-Reitoria de Graduação. |                                                                             |                                                                                                    |                                                                                                    |        |
|                                                                                                    | A Ur<br>Miss<br>UEL<br>Vida<br>Quer<br>Marc                                                                                                    | iversidade<br>são da UEL<br>em Dados<br>i na UEL<br>m é Quem<br>ca Símbolo                                                                             | Ensino<br>Graduação<br>Pesquisa/Pós<br>Extensão<br>Biblioteca<br>Vestibular | Comunidade<br>Moradia Estudantil<br>Casa de Cultura<br>Inclusão Social<br>Acessibilidade<br>Atividade Física | <b>Serviços</b><br>Configuração Wi-Fi UEL<br>Acesso a Periódicos<br>Restaurante Universitário<br>Museu de Ciência<br>Museu Histórico |        |

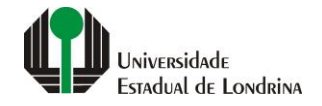

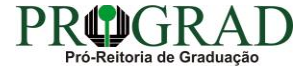

#### Passo 04:

Para alterar seu e-mail de Notificações selecione em "Tipo de E-mail", a opção "Notificação". Entre com o seu novo endereço de e-mail no campo "Novo e-mail" e confirme em "Confirmação do novo e-mail"

| Portal do Estudante<br>de Graduação                                                                                                    | Feedback Dúvidas Frequentes                         |                                      |                                                                           |                                                                           | 🖨 Sair |
|----------------------------------------------------------------------------------------------------|-----------------------------------------------------|--------------------------------------|---------------------------------------------------------------------------|---------------------------------------------------------------------------|--------|
| Localizar Q<br>Alterar Currículo Lattes<br>> Alterar E-mail<br>> Alterar Endereço                                                                                                    | Alterar E-mail Alterar E-mail                       |                                      |                                                                           |                                                                           |        |
| > Alterar Foto<br>> Alterar Senha<br>> Comprovante Rendimentos<br>> Dados Pessoais<br>> Guia Acadêmico<br>> Serviços Digitais UEL                                                                             | Tipo de E-mail<br>Notificação  Recuperação de Senha |                                      |                                                                           |                                                                           | Salvar |
| <ul> <li>&gt; Situação Eleitoral</li> <li>Documentos</li> <li>&gt; AAC</li> <li>&gt; Atestados</li> <li>&gt; Disciplinas Matriculadas</li> </ul>                                                              | Endereço de e-mail atual:<br>Novo e-mail *          |                                      | Confirmação do novo e-mail *                                              |                                                                           |        |
| <ul> <li>&gt; Disciplinas Especiais Prog.</li> <li>&gt; Disciplinas Optativas</li> <li>&gt; Histórico Escolar</li> <li>&gt; Matriz Curricular</li> <li>C Serviços</li> <li>&gt; Análise Curricular</li> </ul> | A Universidade<br>Missão da UEL<br>UEL em Dados     | Ensino<br>Gradusção<br>Pesquisa/Pós  | Comunidade<br>Moradia Estudantil<br>Casa de Cultura                       | Serviços<br>Configuração Wi-Fi UEL<br>Acesso a Periódicos                 |        |
| <ul> <li>&gt; Atendimento</li> <li>&gt; Boletim</li> <li>&gt; Cancelamento de Disciplina</li> <li>&gt; Certificados e Declarações</li> <li>&gt; Confirmação de Matrícula</li> </ul>                           | Vida na UEL<br>Quem é Quem<br>Marca Símbolo         | Extensão<br>Biblioteca<br>Vestibular | Inclusão Social<br>Acessibilidade<br>Atividade Física<br>TV UEL<br>UEL FM | Restaurante Universitário<br>Museu de Ciência<br>Museu Histórico<br>Sebec |        |
| <ul> <li>&gt; Creatos Restaurante Univ.</li> <li>&gt; Estágios</li> <li>&gt; Publicações</li> <li>&gt; Requerimentos</li> </ul>                                                                               |                                                     | v. 19926 © Assess                    | 🎔 in 🏟 🗯                                                                  |                                                                           |        |

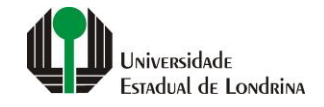

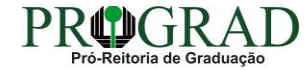

#### Passo 05:

Para alterar seu e-mail de recuperação de senha, selecione em "Tipo de E-mail", a opção "Recuperação de Senha". Entre com o seu novo endereço de e-mail no campo "Novo e-mail" e confirme em "Confirmação do novo e-mail"

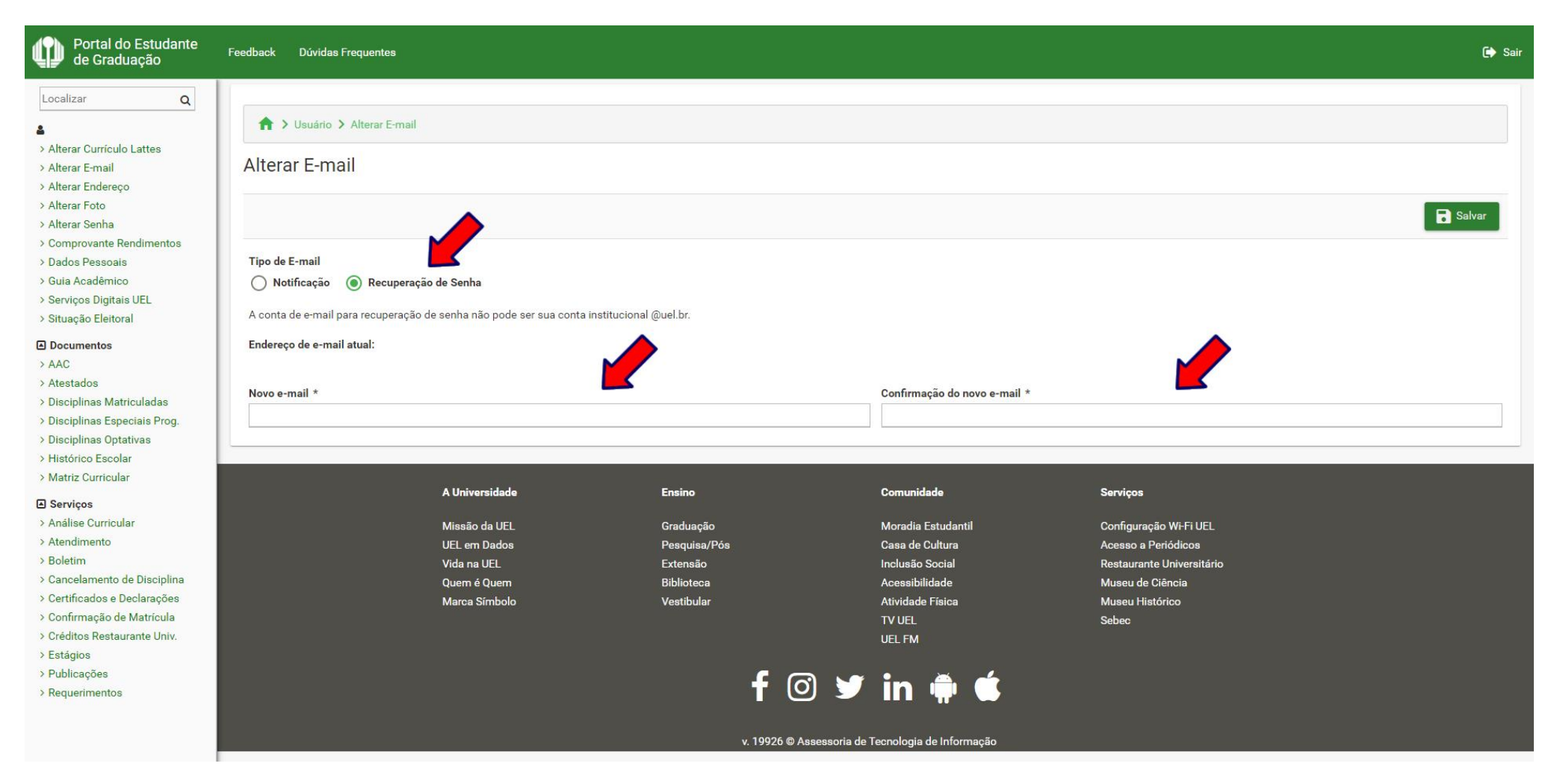

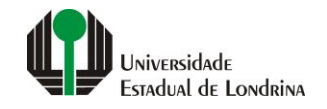

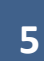

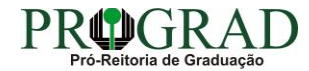

#### Passo 06:

# Clique no botão "Salvar"

| Portal do Estudante<br>de Graduação                                                                                                    | Feedback Dúvidas Frequentes                                                                                                 |                                                                                                    |                                                                                                    |                                                                                                    | 🕩 Sair |
|----------------------------------------------------------------------------------------------------|----------------------------------------------------------------------------------------------------|----------------------------------------------------------------------------------------------------|----------------------------------------------------------------------------------------------------|----------------------------------------------------------------------------------------------------|--------|
| Localizar       Q         > Alterar Currículo Lattes         > Alterar Email         > Alterar Endereço         > Alterar Endereço         > Alterar Senha         > Comprovante Rendimentos         > Dados Pessoais         > Guia Acadêmico         > Serviços Digitais UEL         > Situação Eleitoral <b>Documentos</b> > AAC         > Atestados         > Disciplinas Matriculadas         > Disciplinas Coptativas         > Histórico Escolar         > Matriz Curricular <b>Cancelamento</b> de Disciplina         > Confirmação de Matrícula         > Cortíficados e Declarações         > Confirmação de Matrícula         > Créditos Restaurante Univ.         > Estágios         > Publicações         > Requerimentos | ★ > Usuário > Alterar E-mail Alterar E-mail                                                                                 |                                                                                                    |                                                                                                    |                                                                                                    | Salvar |
|                                                                                                    | Tipo de E-mail<br>Notificação  Recuperação de Senha<br>A conta de e-mail para recuperação de senha não pode ser sua conta i | nstitucional @uel.br.                                                                                   |                                                                                                    |                                                                                                    |        |
|                                                                                                    | Novo e-mail *                                                                                                    |                                                                                                    | Confirmação do novo e-mail *                                                                                                    |                                                                                                    |        |
|                                                                                                    | A Universidade<br>Missão da UEL<br>UEL em Dados<br>Vida na UEL<br>Quem é Quem<br>Marca Símbolo                              | Ensino<br>Graduação<br>Pesquisa/Pós<br>Extensão<br>Biblioteca<br>Vestibular<br>f oo<br>v. 19926 © Assee | Comunidade<br>Moradia Estudantil<br>Casa de Cultura<br>Inclusão Social<br>Acessibilidade<br>Atividade Física<br>TV UEL<br>UEL FM<br>Im 👘 🔅<br>ssoria de Tecnologia de Informação | Serviços<br>Configuração Wi-Fi UEL.<br>Acesso a Periódicos<br>Restaurante Universitário<br>Museu de Ciência<br>Museu Histórico<br>Sebec |        |

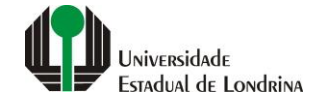

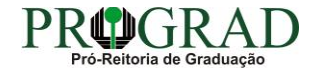